## PRESENCE INSTRUCTIONS EVENT ATTENDANCE

### UPSTATE.PRESENCE.IO

Accessing event attendance will be easier through the website on a computer rather than a phone.

Getting Started Homepage

Click person icon in top left corner and choose Login

All students are loaded into the system, but you must create an account to active it.

To create an account choose the option and you must utilize your upstate.edu email to link your account correctly.

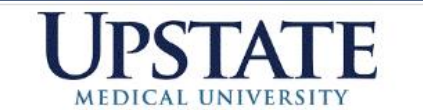

Navigation Links

ogin

### **Upstate Campus Activities**

Happening Now

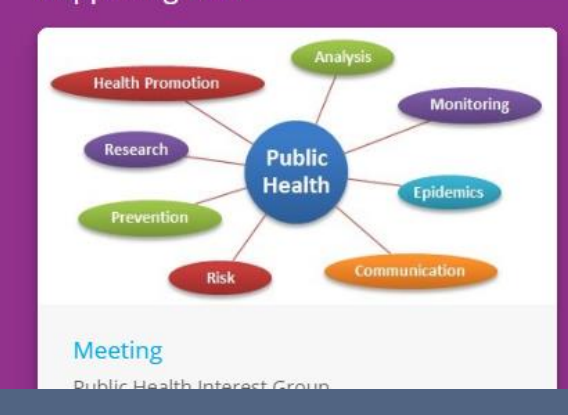

### Featured Organizations

#### Get involved in student organizations on campus.

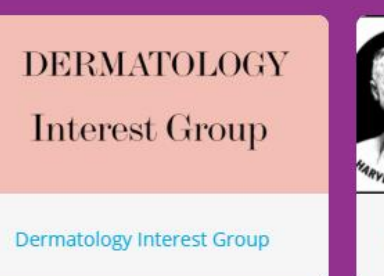

American Association of Neurological Surgeons

American Association of Neu...

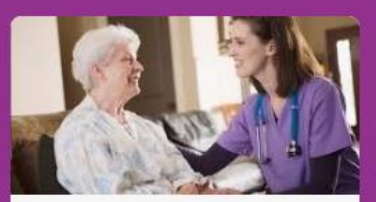

Geriatrics Interest Group (Gl...

See More

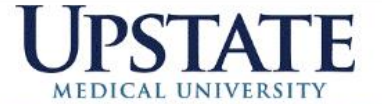

Organizations Events Forms

Profile

Logout

Admin Dashboard

## Upstate Campus Activities

Once logged in, choose Admin Dashboard

Test Green

View Profile

View Profile

View Profile

Student Interest Group in New.

Division of Student Affairs

Control

Student Interest Group in New.

Student Interest Group in New.

Student Interest Group in New.

Student Interest Group in New.

Student Interest Group in New.

Student Interest Group in New.

Student Interest Group in New.

Student Interest Group in New.

Student Interest Group in New.

Student Interest Group in New.

Student Interest Group in New.

Student Interest Group in New.

Student Interest Group in New.

Student Interest Group in New.

Student Interest Group in New.

Student Interest Group in New.

Student Interest Group in New.

Student Interest Group In New.

Student Interest Group In New.

Student Interest Group In New.

Student Interest Group In New.

Student Interest Group In New.

Student Interest Group In New.

Student Interest Group In New.

Student Interest Group In New.

Student Interest Group In New.

Student Interest Group In New.

Student Interest Group In N

### Event Attendance

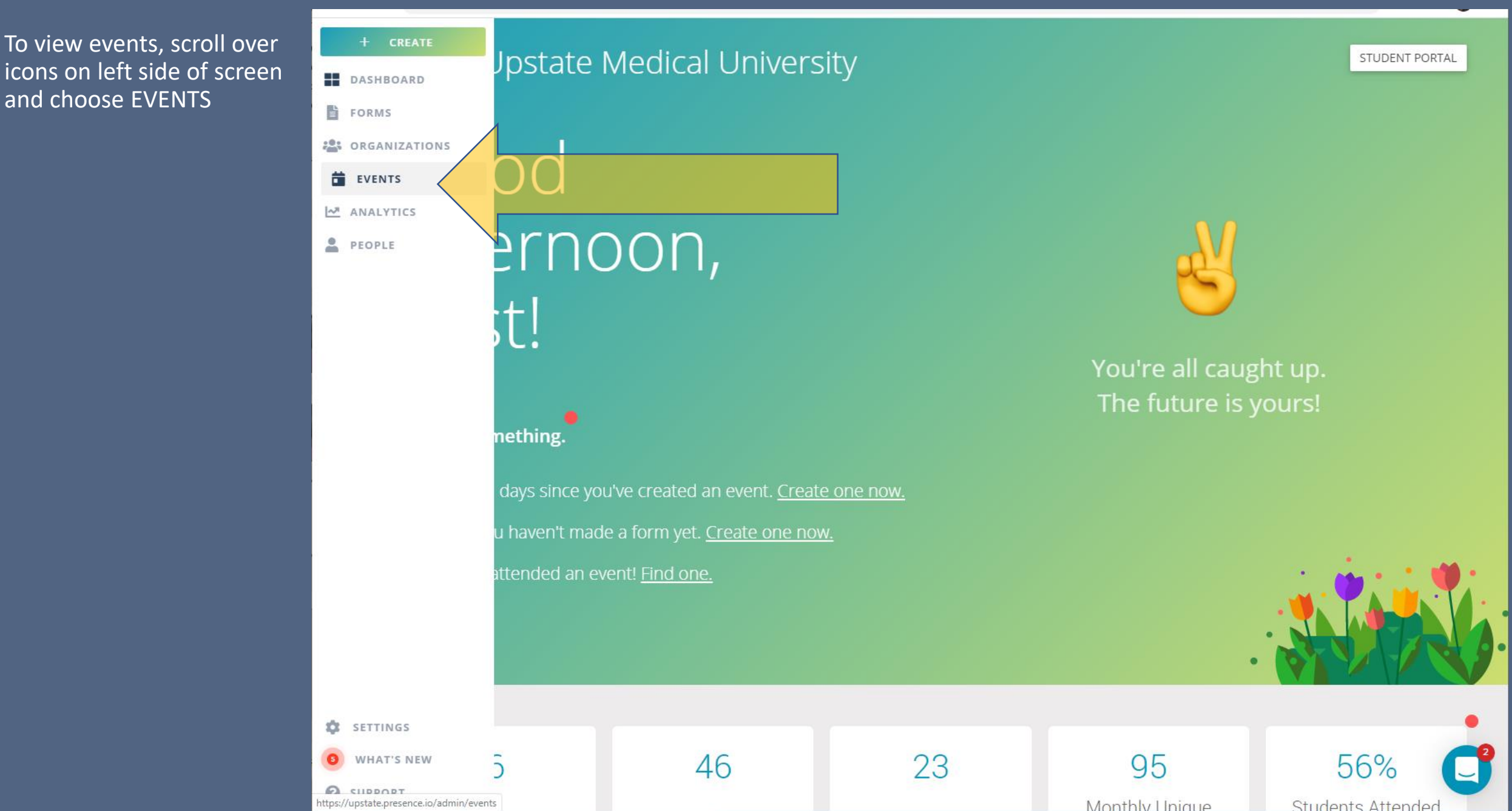

### Event Attendance

Click Date/Time to set the date range needed

If part of more than one organization, click Organizations and choose "Is" then choose the correct group.

All attendees checked in for each event are shown on the right.

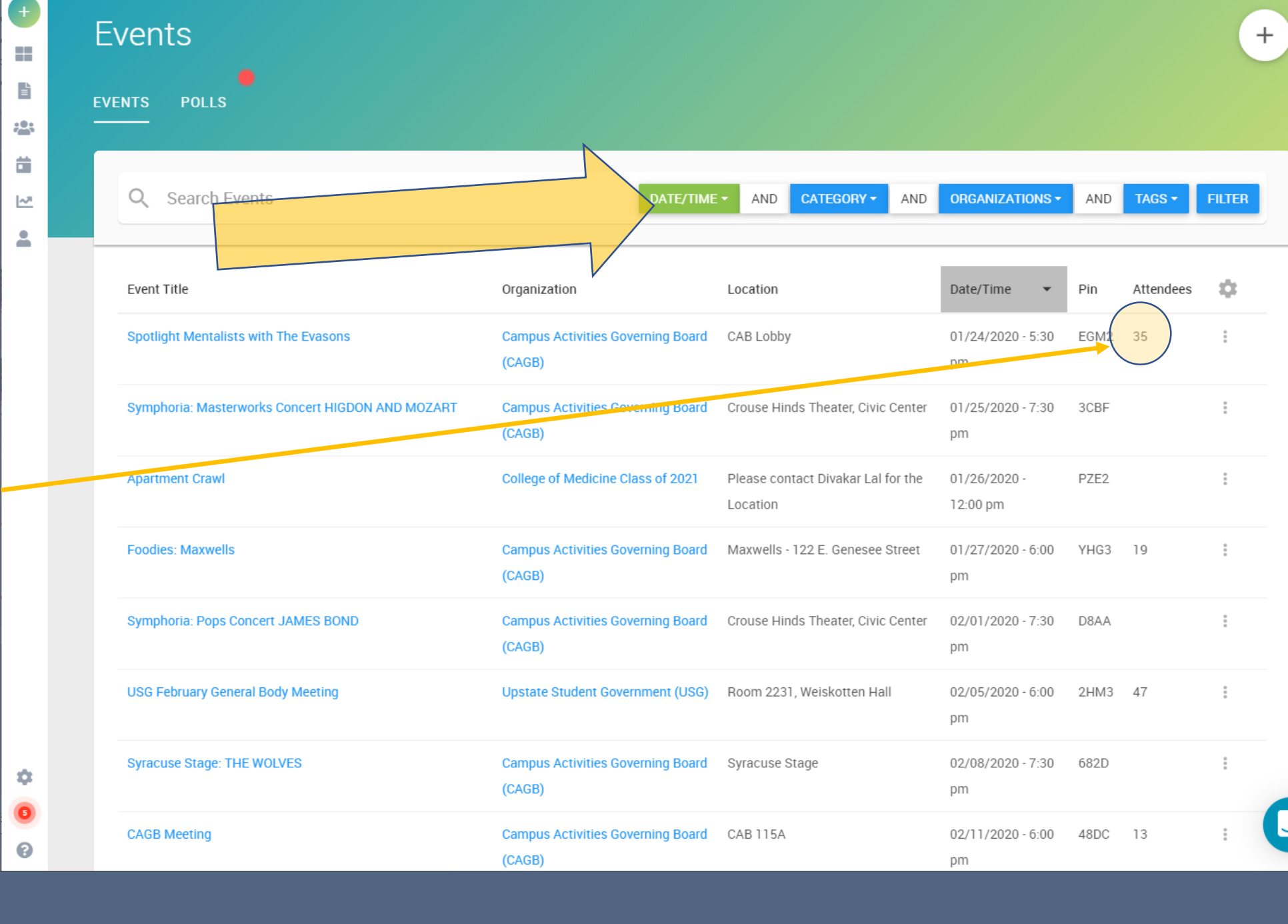

# Questions?

Contact Ryan Green greenry@upstate.edu Or stop by CAB room 202